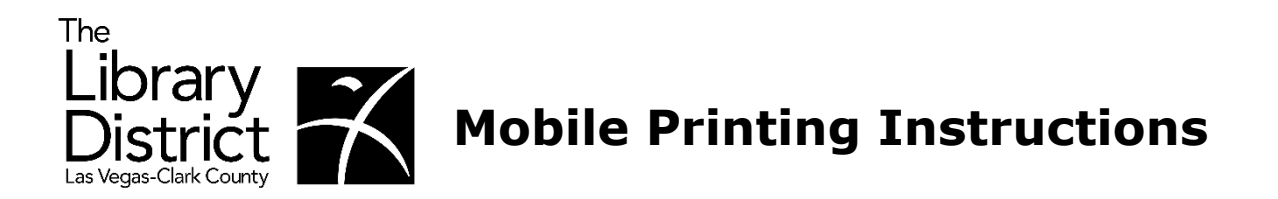

- 1. There are multiple ways to send a mobile print:
  - a. From thelibrarydistrict.org, select "Using the Library" then "Mobile Printing".
  - b. Go to print.princh.com and enter the branch printer ID if known.
  - c. Scan the branch specific QR Code provided onsite in the library.

| The<br>Library District |                  |                                                                                              | Search tl       | he Catalog  | ~ <b>by</b> K | íeyword v                |               |
|-------------------------|------------------|----------------------------------------------------------------------------------------------|-----------------|-------------|---------------|--------------------------|---------------|
| Browse ~ Oni            | line Resources 🗸 | Using the Library $\!\!\!\!\!\!\!\!\!\!\!\!\!\!\!\!\!\!\!\!\!\!\!\!\!\!\!\!\!\!\!\!\!\!\!\!$ | 🛗 Events 🗸 🛛    | About Us 🗸  | Support Us  v | Join Our Team 🗸          | Español 🗸     |
| Using the Lik           | orary            | FIND US                                                                                      | SERVICES        |             | н             | ow to                    |               |
|                         |                  | Hours & Locations                                                                            | Homework Hel    | р           | G             | et a Library Card        |               |
|                         |                  | Contact Us                                                                                   | Adult Learning  | Program     | Fi            | nd Technology & Busir    | ness Services |
|                         |                  | Days of Closing                                                                              | Career Online   | High School | Re            | eserve a Computer        |               |
|                         |                  |                                                                                              | Nevada Caree    | er Explorer | A             | ccess Free WiFi          |               |
|                         |                  |                                                                                              | Teen Tech Labs  | 5           | C             | Mobile Printing          |               |
|                         |                  |                                                                                              | Art Galleries & | Exhibits    | Re            | eserve Rental Facilities |               |
|                         |                  |                                                                                              | Museum & Par    | k Passes    | U             | se Interlibrary Loan (IL | L)            |

2. From <u>thelibrarydistrict.org</u> Mobile Printing area, select the library from which you would like to pick up your documents. A screen will open with the selected branch Printer ID automatically entered into the field.

## **Mobile Printing**

- You can print the most common file types from any smartphone, tablet, laptop, or PC.
- You can access this service from anywhere, with a Wi-Fi or 3G/4G/5G Internet connection.
- · You can also download the Princh app to your mobile device.

Mobile Printing Instructions

## Select library for printing:

- Centennial Hills Library Clark County Library East Las Vegas Library Enterprise Library Laughlin Library Mesquite Library Rainbow Library Sahara West Library
- Spring Valley Library Summerlin Library Sunrise Library West Charleston Library West Las Vegas Library Whitney Library Windmill Library

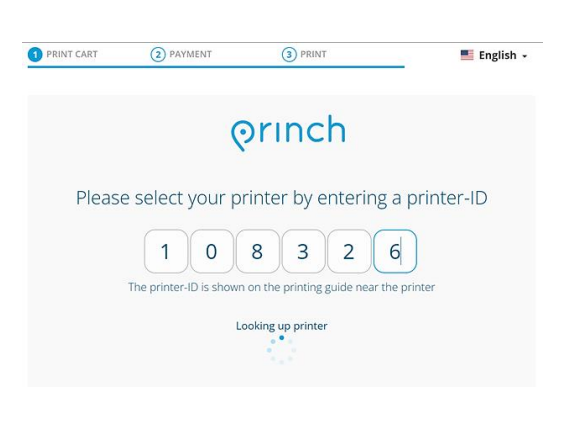

3. Select "Click here to select and upload a file" to proceed.

| 1 PRINT CART       | 2 PAYMENT        | 3                   | PRINT         | <b>E</b>    | nglish 🗸 |
|--------------------|------------------|---------------------|---------------|-------------|----------|
| Printer name: Wind | mill             |                     |               | -           |          |
| Preview            |                  | Color               | Copies        | Settings    | Price    |
|                    | Click            | chere to select and | upload a file |             |          |
| TOTAL NUMBE        | R OF PAGES: 0    |                     |               | TOTAL PRICE | 0 USD    |
| Accept Terms       | s and Conditions |                     |               |             |          |
|                    |                  | CONTIN              | JE            |             |          |

4. Verify the print job information, print color and pricing are accurate, click "Accept Terms and Conditions", and then click "Continue" to proceed.

| PRINT CART          | 2 PAYMENT     | INT 3 PRINT         |        |                | 📕 English 🗸 |  |  |
|---------------------|---------------|---------------------|--------|----------------|-------------|--|--|
| Printer name: Windn | nill          |                     |        |                |             |  |  |
| Preview             | Col           | or                  | Copies | Settings       | Pric        |  |  |
| art of logic        | nov.PNG O     | • @ (               | - 1 +  |                | 0.50 USD    |  |  |
|                     | Click here to | o select and upload | a file | $\bigcirc$     |             |  |  |
|                     |               |                     |        |                |             |  |  |
|                     |               |                     |        |                |             |  |  |
| TOTAL NUMBER (      | OF PAGES: 1   |                     | T      | OTAL PRICE: 0. | 50 USD      |  |  |
| COTAL NUMBER (      | DF PAGES: 1   |                     | T      | OTAL PRICE: 0. | 50 USD      |  |  |

5. Clicking on the settings symbol <sup>2</sup> will open an additional menu of print options as well as an option to Preview the print job. Click "Accept" to proceed.

|                                 |                          |                |              |          |           |     | REMOVE            | PREVIEW | ACCEPT          |
|---------------------------------|--------------------------|----------------|--------------|----------|-----------|-----|-------------------|---------|-----------------|
|                                 |                          |                |              |          |           | NUM | BER OF PAGES:     | 1       | PRICE: 0.50 USD |
| Resume 1.d                      | locx © 🛞<br>Click here t | o select and u | pload a file | •        | 0.20 USD  | 7   | Print on both sid | es      | No              |
| Preview                         | Co                       | lor            | Copies       | Settings | Price     | ¢   | Page range        |         |                 |
| PRINT CART  Printer name: Windn | 2 PAYMENT                | 3 P            | RINT         | _        | English - | Ē   | Number of copie   | s       |                 |
|                                 |                          |                |              |          |           | 6   | Color             |         | Color           |
|                                 |                          |                |              |          |           | 2   | Paper format      |         | Letter          |

Note: If printing additional documents, repeat steps 3-5.

6. Next, enter an email address. This email address will be utilized to access the print job at the print release station. Then, click "OK" to proceed.

| Please enter your email                                                                 | Close × |
|-----------------------------------------------------------------------------------------|---------|
| Enter your email address. This is used to identify your print job at the release static | ип.     |
| Can                                                                                     | cel ОК  |

7. A confirmation screen will display with the word "Ready" when the print job finishes processing. You may select "Done" or "Print Another Document".

| PRINT CART           | PAYMENT          | 3 PRINT                                      | English 🗸          |
|----------------------|------------------|----------------------------------------------|--------------------|
| Print queue          |                  |                                              |                    |
| Let art of logic nov | .PNG             | • • •                                        | Ready              |
| WHEN ALL DOC         | UMENTS ARE READY | , PLEASE GO TO THE PRINT<br>ECT YOUR PRINTS. | RELEASE STATION TO |

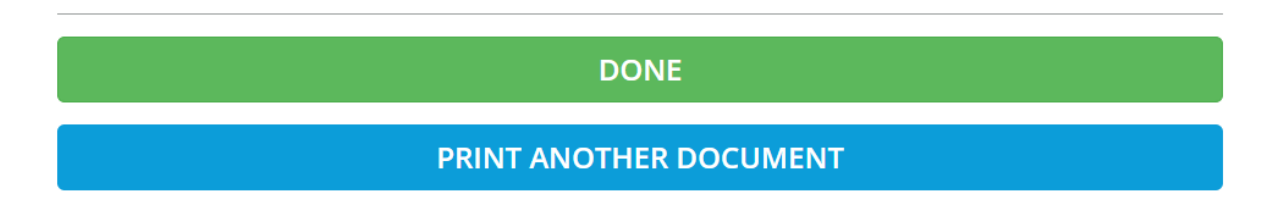

- 8. Visit the library where you sent your print job in order to and pay for and retrieve your documents.
- 9. See a staff member for assistance if needed.
- **10. Additional Resources:** 
  - a. Guide to Printing from a Laptop
  - b. Guide to Printing from a Mobile Device with the Princh Web App